## **MVB 4.1 Server: Installation eines Updates**

Um das Update auf dem Server zu installieren, gehen Sie bitte vor wie folgt (vorzugsweise zu Randzeiten):

- Loggen Sie sich in der FileMaker-Konsole ein.
- Unter "Sicherungen Zeitpläne" f
  ühren Sie einen Zeitplan aus, der eine aktuelle Sicherung der Datenbanken erstellt.
- Unter "Datenbanken" wählen Sie "Alle Datenbanken Alle schliessen".

| Claris FileMaker Server |             |                 |               |                    |  |
|-------------------------|-------------|-----------------|---------------|--------------------|--|
| Dashboard Datenba       | inken Siche | erungen         | Konfiguration | n Konr             |  |
| Datenbanken<br>MVB      | Sortie      | ren nach Date   | iname 🗸       | Clients<br>Trennen |  |
| Alle Datenbanken (37)   |             |                 | $\sim$        | Sitzung            |  |
| 🕑 🖮 👝 MVB3_35_SuperI    | DB          | Alle öffnen     |               | VIC                |  |
| 🕑 📹 👝 MVB4_Control      |             | Alle fortsetzen |               |                    |  |
|                         |             | Alle schließer  | n             |                    |  |

- Warten Sie, bis alle User die Datenbank verlassen haben (oder hinausgeworfen wurden) und die Datenbank geschlossen sind.
- Entfernen Sie die beiden Dateien MVB4\_Control und MVB4\_Main (NICHT MVB4\_Data!).

| MVB4_Control               | 0 Clients 🔗   |  |
|----------------------------|---------------|--|
| 🕑 🖮 🍋 MVB4_Data            | Öffnen        |  |
| 🕑 📹 🍋 MVB4_Lizenzen        | Herunterladen |  |
| <b>•</b> • • • • • • • • • | Entfernen     |  |

- Kopieren Sie die beiden Dateien MVB4\_Control.FMP12 und MVB4\_Main.FMP12 aus dem Update in den Datenbankordner, der unter "Konfiguration Ordner" eingestellt ist.
- Warten Sie, bis wieder alle drei Dateien unter "Datenbanken" angezeigt werden.
- Wählen Sie "Alle Datenbanken Alle öffnen".